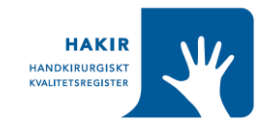

## Lathund, utskrift av ID-nr från Computo i HAKIR

- 1. Logga in i Computo
- 2. Välj ditt Läskonto (det utökade koordinatorskontot).
- 3. Gör följande val:

| Generera rapport     |   |
|----------------------|---|
| 1. Välj ett register |   |
| HAKIR - Inloggning   | ~ |
| 2. Välj en rapport   |   |
| test stickers        | ~ |
| test stickers        | ~ |

- 4. Klicka på Generera rapport.
- 5. Skriv in vilken ID-nummerserie du vill skriva ut. För 40 sidor etiketter välj 940 sifferserier.

|    | Rapportger         | nerering                            |                                     |           |                              |
|----|--------------------|-------------------------------------|-------------------------------------|-----------|------------------------------|
|    | Ange värden<br>ID: | till                                |                                     |           |                              |
|    | Generera rapport   |                                     |                                     |           |                              |
| 6. | Klicka på ger      | nerera rapport.                     |                                     |           |                              |
| 7. | Klicka på län      | a på länken .doc file with stickers |                                     |           |                              |
|    | S Computo          | × 📀 Computo                         | × 📀 7/7/2021 1:34 PM                | ×         | +                            |
|    | ← → C ☆            | app.comporto.se/Computo/ShowRepo    | rt.aspx?reportId=1941&reportName=14 | 548_20210 | 707133443_snnlt&reportType=R |

Filen nedan (se länk) är ett dokument med färdigt ifyllda ID'n och lösenord för din önskade nummerserie. Du behöver bara sätta marginalerna för sidan på 0cm, för att dokumentet ska bli rätt när du ska skriva ut etiketterna. <u>.doc file with stickers (click to open/save)</u>

- 8. Du får nu upp en word-fil med alla etiketter, klicka på skriv ut, ändra marginalerna till 0 överallt och skriv sedan ut önskat antal på ark för klisteretiketter med två kolumner. Spara ned serien i egen mapp så att du kan skriva ut nya etiketter efter hand. Det är lämpligt att skriva ut ett stötte antal etiketter per gång.
- 9. Etikettarken som ska läggas i skrivaren bör se ut såhär

| Laser                   |                         |  |  |  |
|-------------------------|-------------------------|--|--|--|
| 1600 x 🗅<br>105 x 37 mm | L7182 <sup>®</sup> -100 |  |  |  |
|                         |                         |  |  |  |

10. Det är viktigt att säkerställa att det inte uppstår några dubbletter. Skapa egen mappstruktur på din dator där du lätt kan urskilja vilka serier som har använts.